Danamon

A member of 💽 MUFG , a global financial group

# Foreign Currency Transfer -Registered Beneficiary

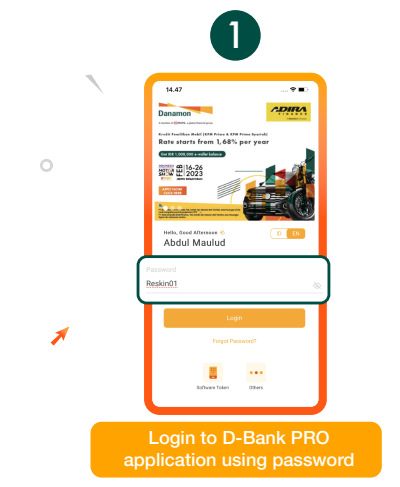

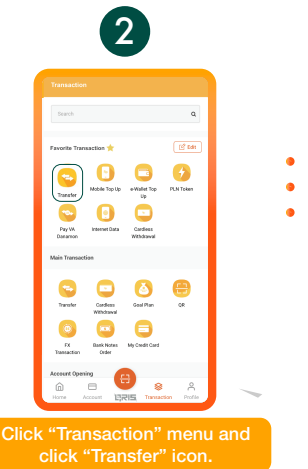

Trent une 
Trent une 
Trent une 
Trent une 
Trent une 
Trent une 
Trent une 
Trent une 
Trent une 
Trent une

0 0 0

•

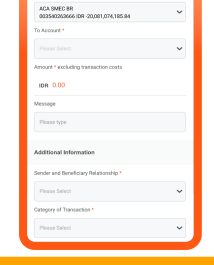

Click "Foreign Currency Transfer" tab Reacout Los Loss
consolitation loss instances
consolitation
consolitation
consolitation
consolitation
consolitation
consolitation
consolitation
consolitation
consolitation
consolitation
consolitation
consolitation
consolitation
consolitation
consolitation
consolitation
consolitation
consolitation
consolitation
consolitation
consolitation
consolitation
consolitation
consolitation
consolitation
consolitation
consolitation
consolitation
consolitation
consolitation
consolitation
consolitation
consolitation
consolitation
consolitation
consolitation
consolitation
consolitation
consolitation
consolitation
consolitation
consolitation
consolitation
consolitation
consolitation
consolitation
consolitation
consolitation
consolitation
consolitation
consolitation
consolitation
consolitation
consolitation
consolitation
consolitation
consolitation
consolitation
consolitation
consolitation
consolitation
consolitation
consolitation
consolitation
consolitation
consolitation
consolitation
consolitation
consolitation
consolitation
consolitation
consolitation
consolitation
consolitation
consolitation
consolitation
consolitation
consolitation
consolitation
consolitation
consolitation
consolitation
consolitation
consolitation
consolitation
consolitation
consolitation
consolitation
consolitation
consolitation
consolitation
consolitation
consolitation
consolitation
consolitation
consolitation
consolitation
consolitation
consolitation
consolitation
consolitation
consolitation
consolitation
consolitation
consolitation
consolitation
consolitation
consolitation
consolitation
consolitation
consoli

Person (per Person (per Transaction (per \* Invenduor franker

Account", and D-Bank PRO will show the "Indicative Conversion Rate" based on the current rate.

### www.danamon.co.id Hello Danamon 1-500-090

PT Bank Danamon Indonesia Tbk, berizin dan diawasi oleh Otoritas Jasa Keuangan (OJK) serta merupakan peserta penjaminan LPS 2프 SAATNYA PEGANG KENDALI

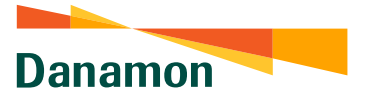

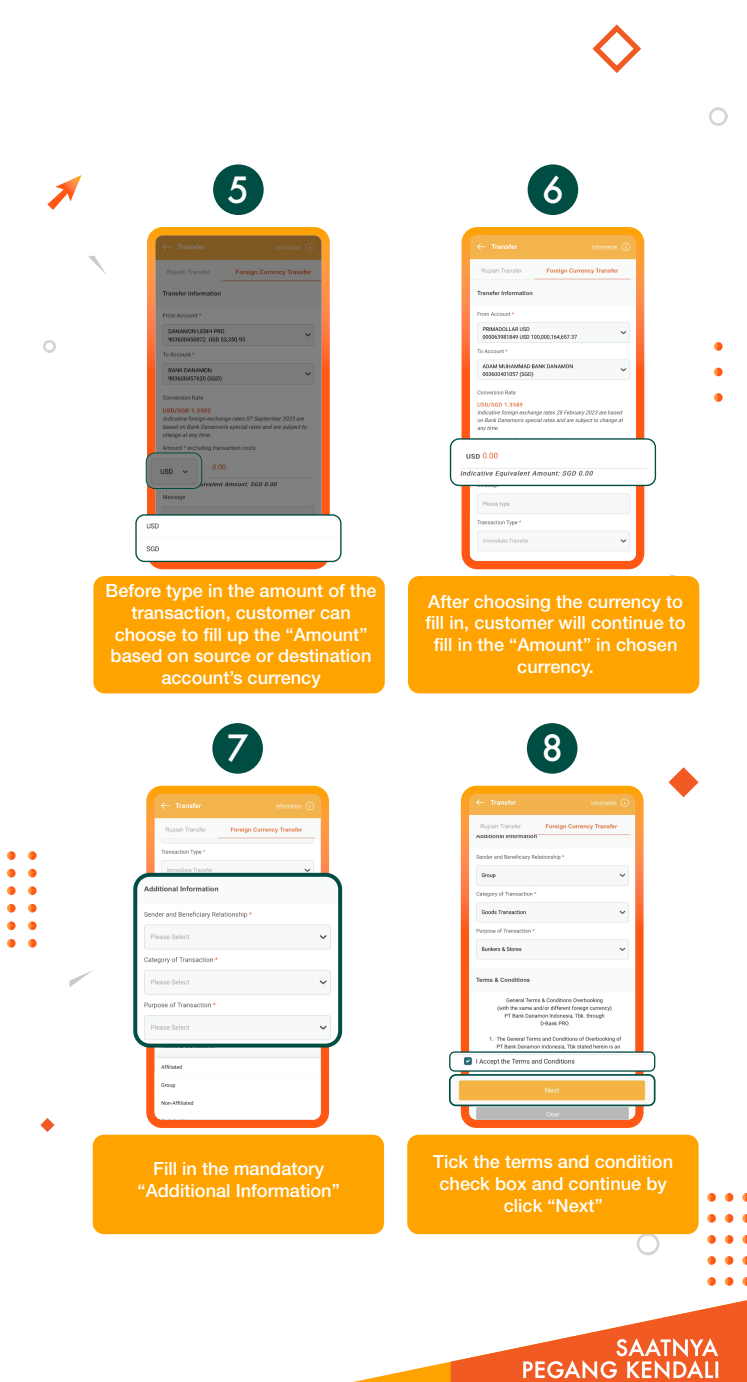

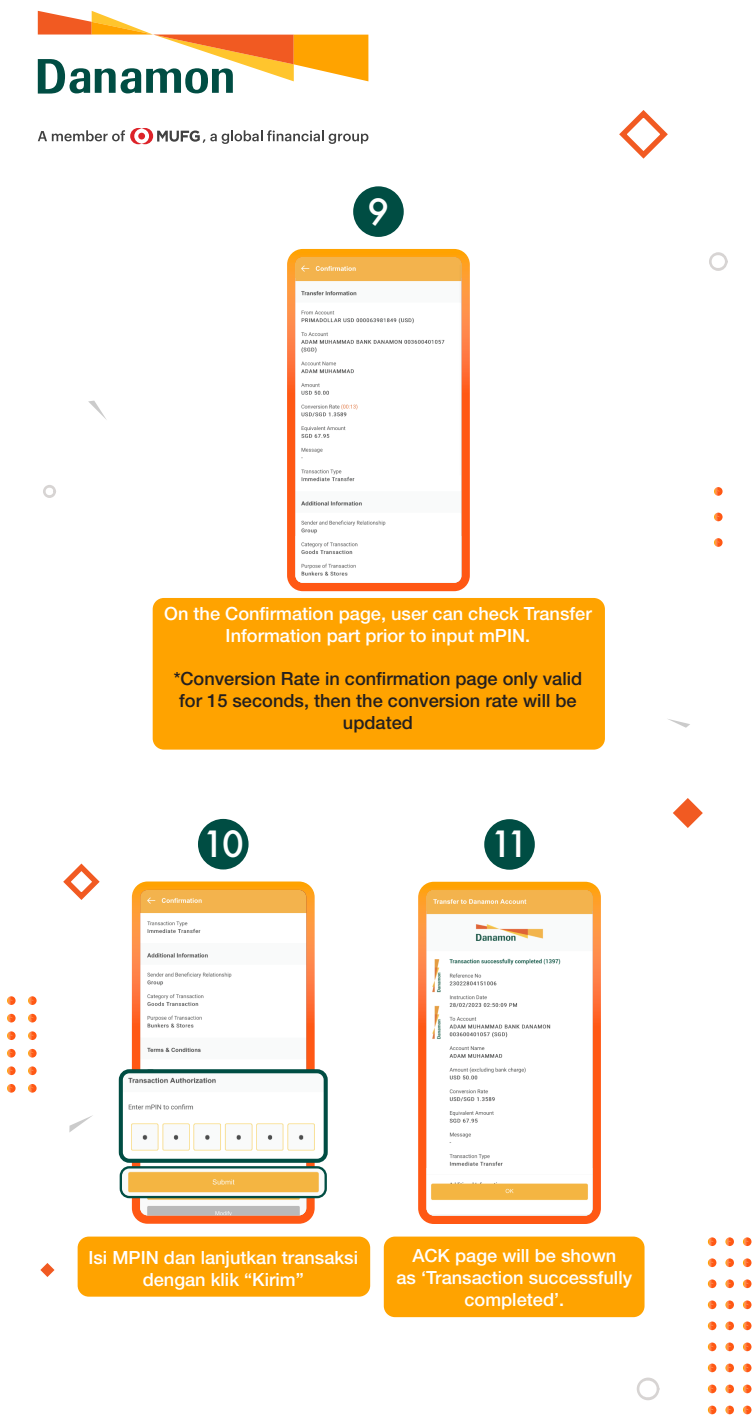

### www.danamon.co.id Hello Danamon 1-500-090

PT Bank Danamon Indonesia Tbk, berizin dan diawasi oleh Otoritas Jasa Keuangan (OJK) serta merupakan peserta penjaminan LPS C프 SAATNYA PEGANG KENDALI

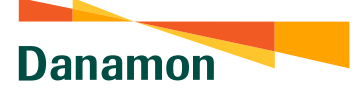

## Foreign Currency Transfer – Non-Registered Beneficiary

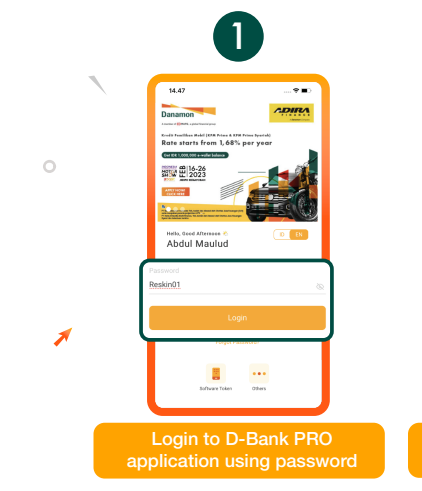

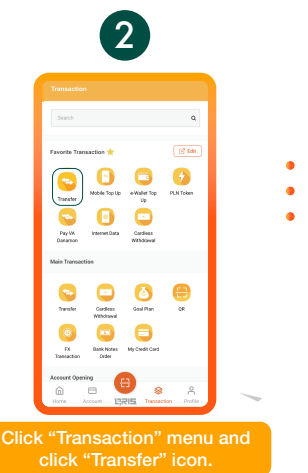

<image>

### www.danamon.co.id Hello Danamon 1-500-090

PT Bank Danamon Indonesia Tbk, berizin dan diawasi oleh Otoritas Jasa Keuangan (OJK) serta merupakan peserta penjaminan LPS C프

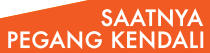

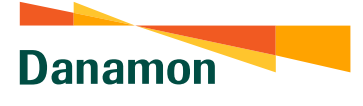

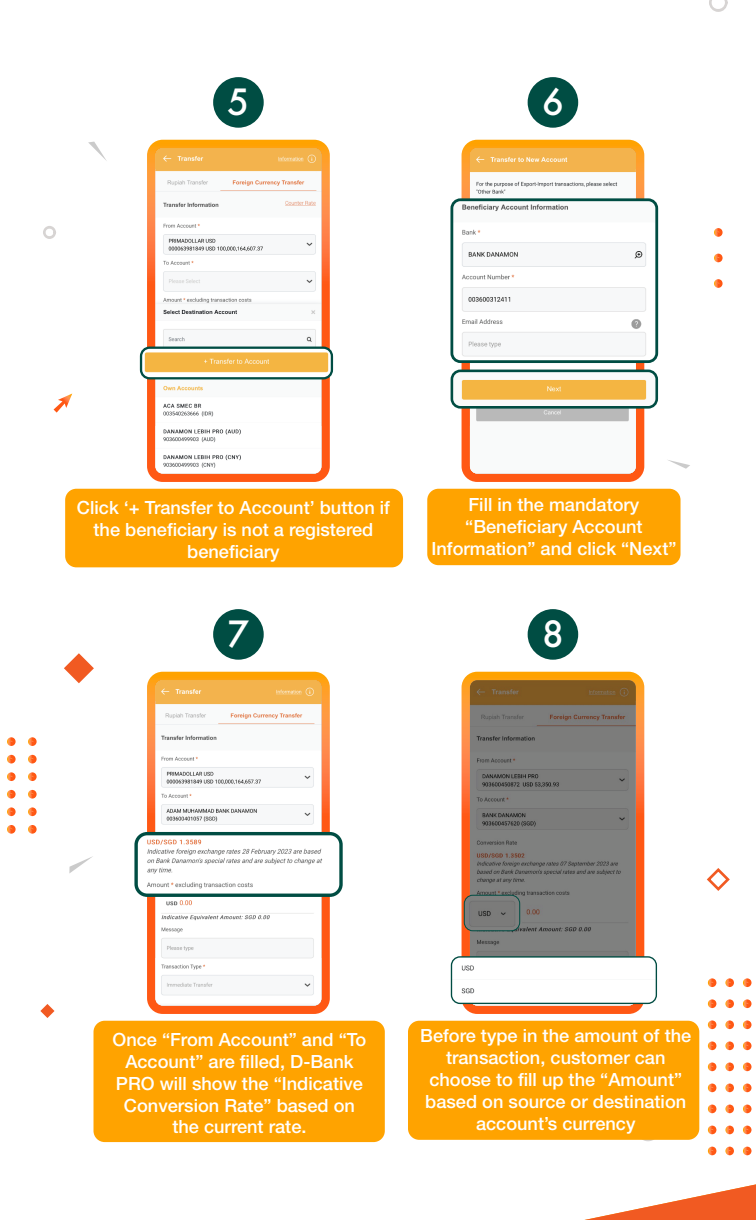

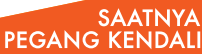

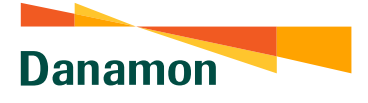

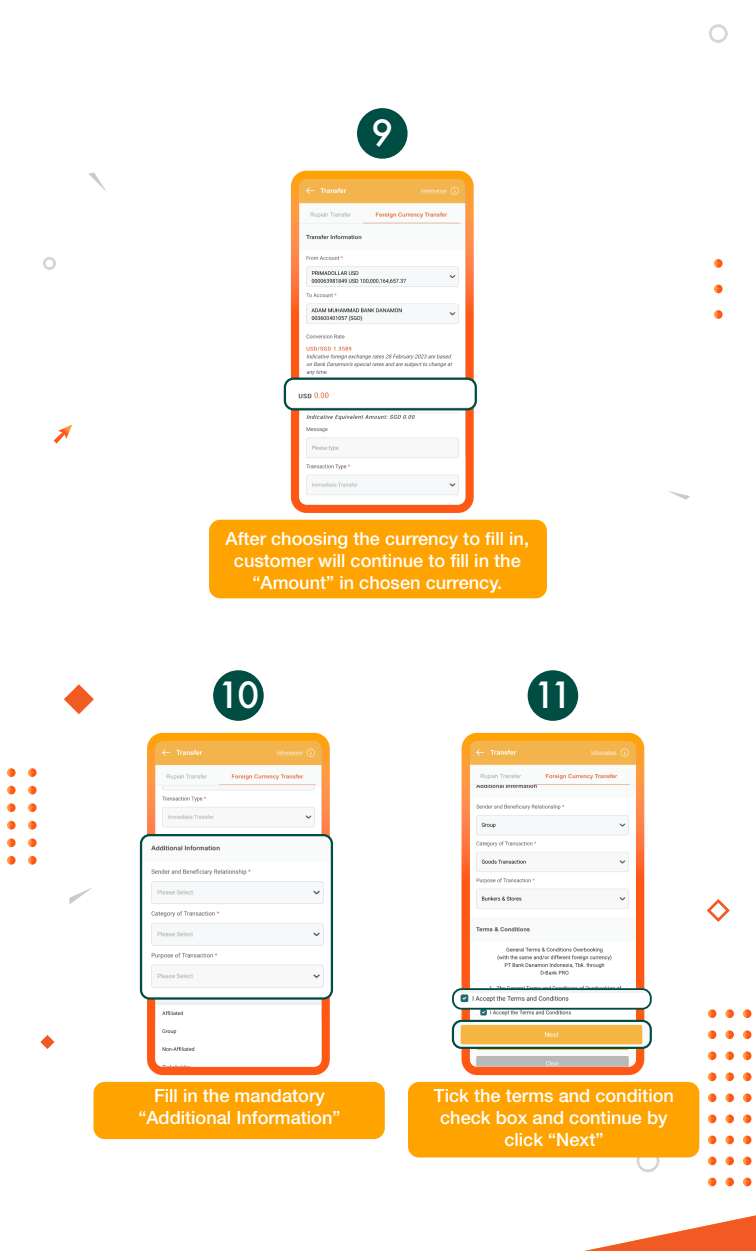

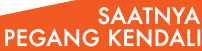

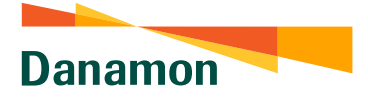

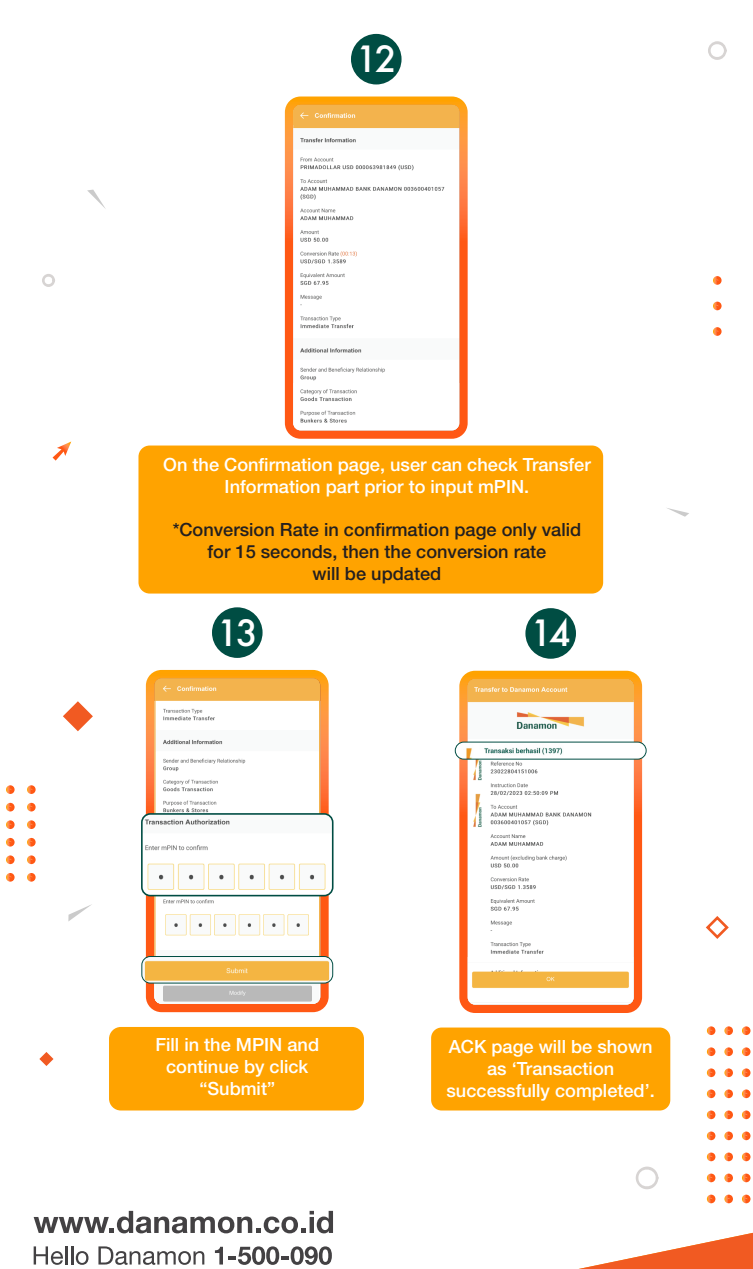

PT Bank Danamon Indonesia Tbk, berizin dan diawasi oleh Otoritas Jasa Keuangan (OJK) serta merupakan peserta penjaminan LPS C프

#### SAATNYA PEGANG KENDALI